## SCHNELLEINSTIEG für Schüler(innen) und Eltern

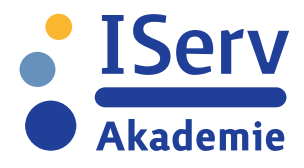

## ANMELDUNG

Die Erstanmeldung an dem IServ deiner Schule muss zwingend über einen Internet-Browser (zum Beispiel an einem Computer) geschehen und nicht in der App!

Wurde dir ein (unsicheres) Standardpasswort (vorname.nachname) gesetzt, muss die Erstanmeldung und die dann geforderte Passwortänderung zwingend in der Schule im lokalen Netzwerk erfolgen.

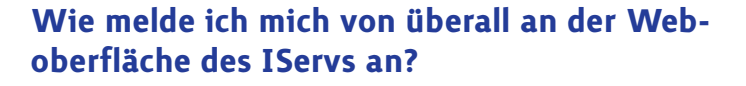

Du kannst den IServ deiner Schule jederzeit und von überall mit einem internetfähige Endgerät erreichen. Öffne dazu deinen Internet-Browser und gebe in der Adresszeile die IServ-Domain deiner Schule (Internetadresse deines IServs), 1 also z.B. *"loewenbergschule.de"* ein. Du landest dann auf der Anmeldeseite des IServs deiner Schule. Gib jetzt bei "Account" deinen Benutzernamen ein, der standardmäßig lautet: *"vorname.nachname"* (kleingeschrieben, keine Umlaute, also z.B. "ue" statt "ü") 2. Gib bei "Passwort" dein Passwort ein 3. Bei der Erstanmeldung wirst du aus Sicherheitsgründen aufgefordert, dein Passwort zu ändern. Bitte lege für dich ein neues, sicheres Passwort fest.

## Wie melde ich mich an einem Computer in der Schule an dem IServ an?

Nach dem Starten des Computers erscheint der Anmeldebildschirm. Je nach Schulsituation kann es sein, dass du dich nun bereits mit deinem eigenen IServ-Account anmelden kannst. Gib hierzu jetzt deine Anmeldedaten so wie oben beschrieben ein. Anschließend landest du auf deinem persönlichen Desktop.

|     | il loewenbergschule.de             |
|-----|------------------------------------|
|     |                                    |
|     | LÖWENBERGSCHULE<br>IServ-Anmeldung |
| 2   | maxime.mueller                     |
| (3) | Anmelden Angemäldet bleiben        |

Die Internetadresse (Domain) des IServs ist nicht identisch mit der Internetadresse der Homepage deiner Schule. Frage zur Not einfach in der Schule nach.